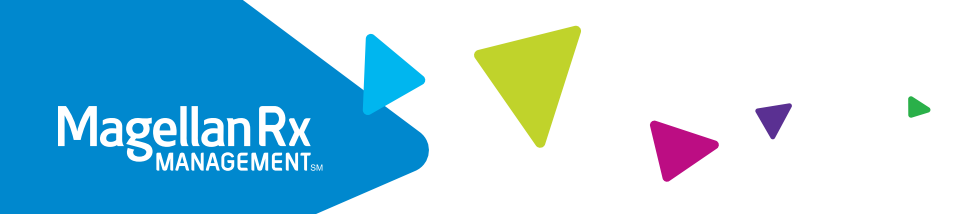

# The Magellan Rx mobile app

# Enjoy access to prescription drug info in the palm of your hand

The Magellan Rx app can help you get the most out of your prescription drug benefits, providing you with easy access to real-time prescription updates, drug info and cost savings tools.

# What you can do with this mobile app:

• Check the status of your prescriptions Easily see where a prescription is in the review process.

Ready Your order is ready to go.

Not ready Your order isn't ready for you yet.

**Under review** The prior authorization for this drug is

under review.

**Needs approval** This drug needs a prior authorization.

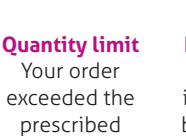

Rx

quantity limit.

Not covered This drug isn't covered by your plan.

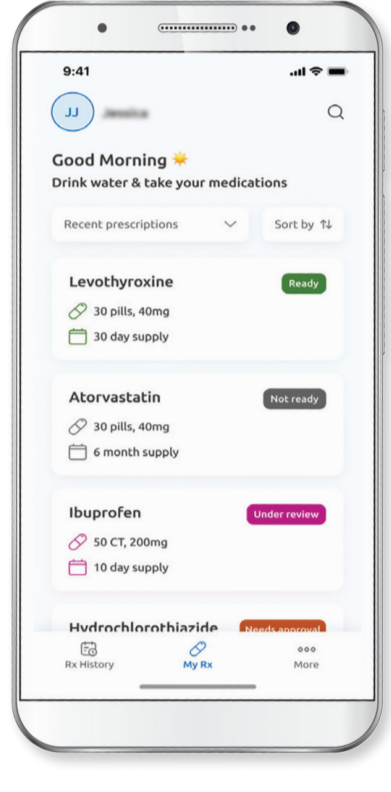

#### Price a drug

Get accurate drug pricing from nearby pharmacies so you can make the best choice about where to fill your prescription.

#### Get detailed prescription info

The app includes alerts for severe drug side effects or reactions, as well as general info about your drug.

View Rx claims history See a detailed history of filled orders for you and your minor dependents.

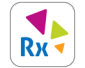

#### The Magellan Rx app is available on the Apple App Store and Google Play Store:

Search for Magellan Rx in your phone's app store to download the app.

# **Questions?**

Call the number on the back of your member ID card.

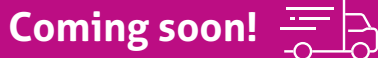

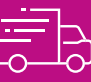

Covered formulary prescription alternatives

# Signing up for the mobile app

- If you have an account on our web portal, you can use the same login info to sign into the mobile app.
- If you don't have an account, click the **Register now** button and enter the required details to create your account.

| 10:21 ett 🗢 🔳            | 10:21 uil 🕈 🔳                                                                       |
|--------------------------|-------------------------------------------------------------------------------------|
|                          | ← Sign Up                                                                           |
| Magellan Rx              | Personal information                                                                |
| MANAGEMENT               | First Name                                                                          |
|                          | Your first name                                                                     |
|                          | Last Name                                                                           |
|                          | Your last name                                                                      |
| Email                    | Date of Birth                                                                       |
| **********p1qa@gmail.com | MM/DD/YYYY                                                                          |
| Password                 | Email Address                                                                       |
| Enter your password      | Your email                                                                          |
|                          | Mobile Phone Number                                                                 |
| Sign in                  | +1                                                                                  |
| Forgot your password?    | Member ID and RxBIN must match the info on your ID     card. Tap here to learn more |
|                          | Member ID                                                                           |
| Don't have an account?   | Your member ID                                                                      |
| Register now             | R×BIN / BIN / IIN                                                                   |
|                          | Your RxBIN                                                                          |
|                          | Continue                                                                            |
|                          |                                                                                     |

# View your prescription status

The status tag on your prescription shows where it is in the review process. To see what a status means, tap your prescription, and then tap on the status tag.

| 10:31                                                              |               | 10:31                                                                                              | . 11 <b>? E</b>                                                     | 10:32                                                                                                    | , il 📚 🔳                                                                                           |
|--------------------------------------------------------------------|---------------|----------------------------------------------------------------------------------------------------|---------------------------------------------------------------------|----------------------------------------------------------------------------------------------------|----------------------------------------------------------------------------------------------------|
| ES EMELY                                                           |               | ← Vistaril 2                                                                                       | 5 Mg Capsule                                                        | What does my Rx stat                                                                                                    | us mean?                                                                                           |
| Good Morning 🜞<br>Drink water & take your me                       | edications    | Last filled on<br>September 24                                                                     | Ready (i)                                                           | Your Rx status allows you to trac<br>through the Magellan Rx review                                                                                             | ck your prescription<br>process.                                                                   |
| Recent prescriptions                                               | ✓ Sort by ↑↓  | Rx information                                                                                     |                                                                     | Picked up                                                                                                    | ~                                                                                                  |
| Vistaril 25 Mg Capsule                                             | e Ready       | A medication of and certain type Learn more                                                        | used to treat anxiety disorders<br>bes of allergic skin conditions. | Not covered                                                                                                    | ~                                                                                                  |
| <ul> <li>Ø 3000 Capsule, 25 MG</li> <li>☐ 90 day supply</li> </ul> |               | <ul> <li>3000 Capsule, 25 MG (</li> <li>Pharmacy: MAGELLAN</li> <li>Rx ID: 190418720009</li> </ul> | 90 day supply                                                       | Ready<br>Your prescription is ready for<br>in Home Delivery, we shipped<br>you will see it soon. If you are<br>pharmacy, it is available to pic<br>convenience. | you! If you are enrolled<br>lyour prescription and<br>picking it up at a<br>ck up at your earliest |
|                                                                    |               |                                                                                                    |                                                                     | Under review                                                                                                    | ~                                                                                                  |
|                                                                    |               | Compare pharmacy p                                                                                 | rices                                                               |                                                                                                    |                                                                                                    |
|                                                                    |               | Home Delivery<br>Magellan Rx Pharmacy                                                              | Price<br>unavailable                                                |                                                                                                    |                                                                                                    |
|                                                                    |               | Other options                                                                                      | Near my address 🗸                                                   |                                                                                                    |                                                                                                    |
|                                                                    |               | CVS PHARMACY<br>1.8 miles away                                                                     | WALGREENS #9673<br>1.9 miles away<br>Price unavailable              |                                                                                                    |                                                                                                    |
| Rx History My R                                                    | ooo<br>K More | Prices displayed are what yo<br>member.                                                            | ou pay as a Magellan Rx                                             |                                                                                                    |                                                                                                    |
|                                                                    |               |                                                                                                    |                                                                     |                                                                                                    |                                                                                                    |

# Use the Find a Pharmacy tool

When you tap on a current drug, the app automatically searches nearby pharmacies for prices. You will be able to see an approximate cost for the drug at pharmacies near you.\*

\*Prices are an estimate and do not include fees or taxes. For the most accurate pricing, contact the pharmacy.

## **View past prescriptions**

To view past prescriptions, tap on **Rx Claims History** to see price paid, Rx info and status.

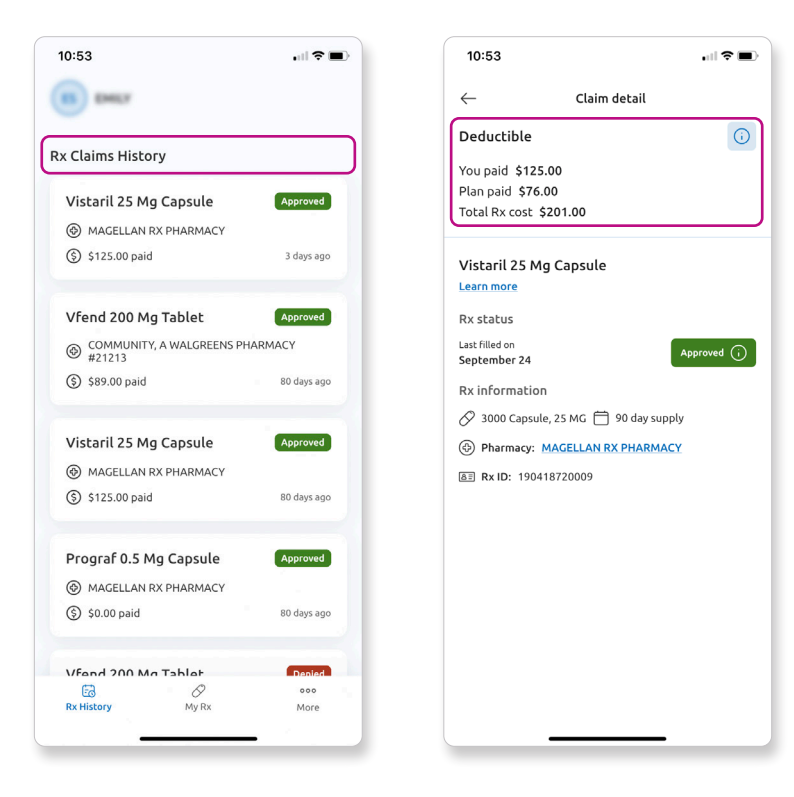

### Family share access

Family members can request and/or share access to each other's prescription data, if desired.

Note: Many states have laws that restrict/limit access of family members (primary cardholder and majors) to their minor dependents' sensitive prescription data.

States identify categories/classes of drugs as "sensitive." If a drug falls within any of these classes, other family members are not allowed to see those prescriptions when viewing their minors' Rx data. The sensitive drugs are hidden from the view of the primary cardholder and majors but can be viewed by the minor.

# Family share functions

#### **Request access**

Allows a family member to request access to the selected family member's Rx data.

#### **Cancel request**

Allows the requesting family member to cancel/delete their submitted access request to the selected family member's Rx data.

#### Approve

Allows the requesting family member access to the family member's Rx data.

#### Deny

Denies the requesting family member's request to access the selected family member's Rx data.

#### **Grant access**

Allows the family member to grant access to their Rx data to the selected family member.

#### **Revoke access**

Allows the family member to remove/delete access to their Rx data from the selected family member who currently has access.

# **Examples of family share screens**

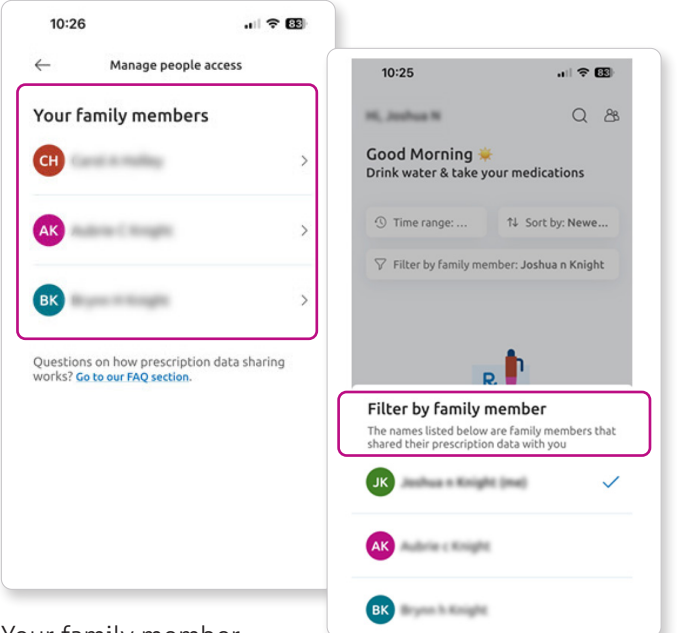

Your family member names will display.

Click on **Filter by family member,** then select the family member whose Rx data you wish to view. If a family member is not displayed, you do not have permission to access their data. To return to your own data, select yourself in the filter.

| 2:54              | ul ? (                                                                | 5 |                            |                                                                       |                                                  |
|-------------------|-----------------------------------------------------------------------|---|----------------------------|-----------------------------------------------------------------------|--------------------------------------------------|
| $\leftarrow$      | Manage people access                                                  |   | 2:53                       |                                                                       | .ı li 🗢 🚯                                        |
| ЈК                | has requested<br>permission to view your<br>prescription information. |   | Hi, Carol A                |                                                                       | Q 🔗                                              |
| Gra               | This request will expire in 57 minutes Int access Decline             |   | Good Afte<br>Drink water   | & take your                                                           | medications                                      |
| Your f            | amily members                                                         |   | ① Time range               | ge: î                                                                 | ↓ Sort by: Newe                                  |
| JK                | ohua N Kright                                                         | > |                            | R                                                                     | h                                                |
| AK                | ubrie C Kright                                                        | > |                            |                                                                       | -                                                |
| ВК                | rynn II Kright                                                        | > | There<br>They w<br>prescri | are no prescripti<br>yet.<br>vill appear here o<br>iption on file and | ions available<br>nce we have a<br>under review. |
| Questio<br>works? | ns on how prescription data sharing<br>io to our FAQ section.         |   | You c<br>med               | an look up inforn<br>ication using our                                | nation on any<br>search tool.                    |
|                   |                                                                       |   |                            | Go to Rx sea                                                          | arch                                             |
|                   |                                                                       | _ | Eð<br>Rx History           | Ø<br>My Rx                                                            | ooo<br>More                                      |
| lf a fai          | milymombor                                                            |   |                            |                                                                       |                                                  |

If a family member requests access to your data, you may click on **Grant access** or **Decline.** 

A homepage with a red dot on the family share icon in the upper right serves as an alert to a pending share request.

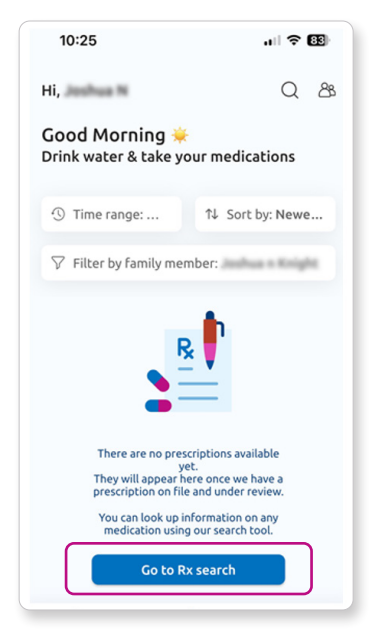

If you have been permitted access to a family member's Rx data, you can view prescriptions and search drug information at **Go to Rx search.** 

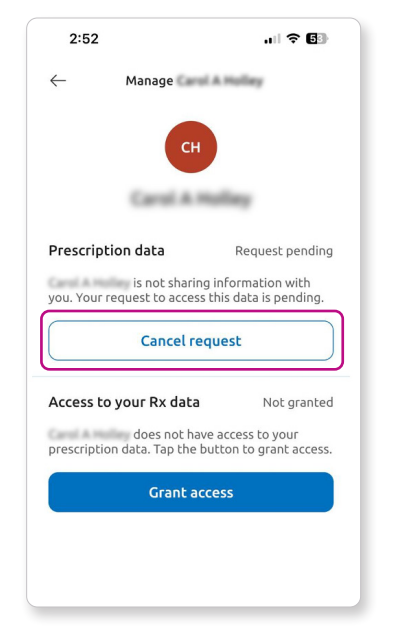

If a request to access a family's member's data is pending, you may **Cancel request.** 

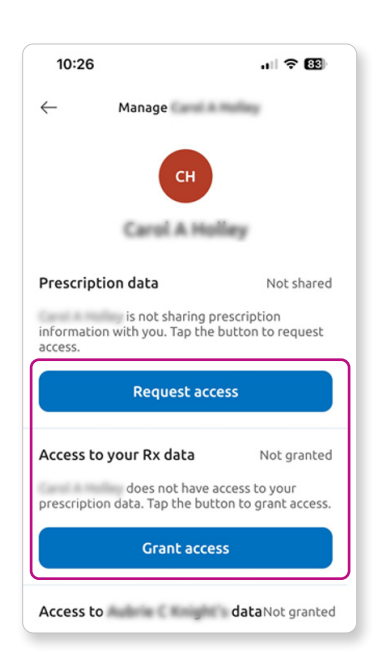

You may **Request access** to a family member's Rx data or **Grant access** to your data.

# **Frequently asked questions**

Have a question about your Rx benefits? You can find answers to frequently asked questions in the FAQ section.

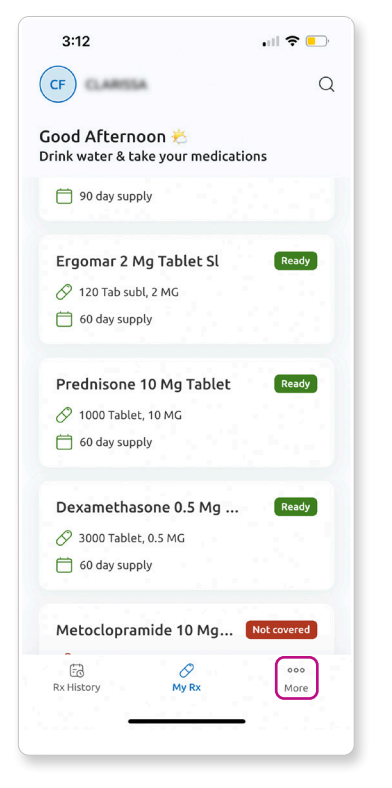

# Tap on **More** at the bottom of the screen.

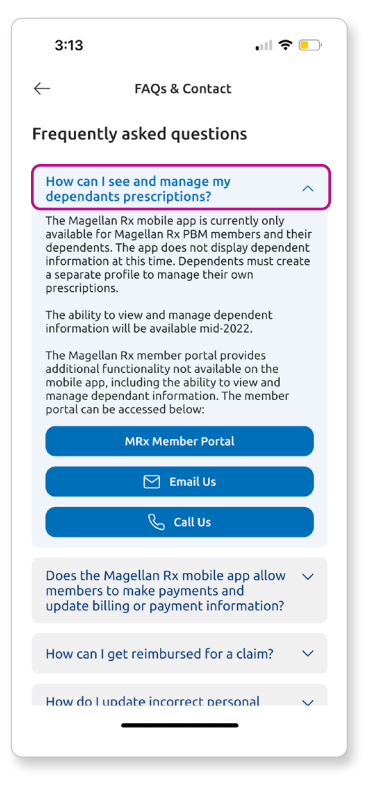

Tap on an **FAQ** to view the answer.

| 3:12                                                       | .ıl 🗢 🕞                 |
|------------------------------------------------------------|-------------------------|
| More options                                               |                         |
| Account                                                    |                         |
| Sign in with biometric aut                                 | hentication             |
| Share my location                                          | Grant permission        |
| The app will use this informat options near your location. | ion to show pharmacy    |
| Notifications                                              | Active                  |
| You can change your notificat device settings.             | ion preferences on your |
| About us                                                   |                         |
| Terms & Conditions                                         | >                       |
| Privacy Policy                                             | >                       |
| Support                                                    |                         |
| FAQs & Contact                                             | >                       |
| E3 Ø                                                       | 000                     |
| Rx History My R                                            | x More                  |
|                                                            |                         |

Scroll down to **Support** and tap on **FAQs & Contact.** 

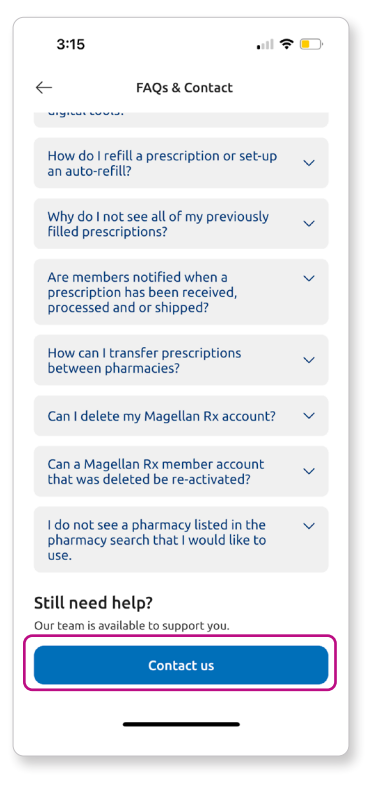

If you can't find what you're looking for, click on the **Contact us** button at the bottom.

# Custom quantity search tool to compare drug prices and pharmacies

To compare prices between prescription quantities at nearby pharmacies, you can enter a custom quantity. A 90- day prescription is sometimes more cost-effective than a 30-day prescription.

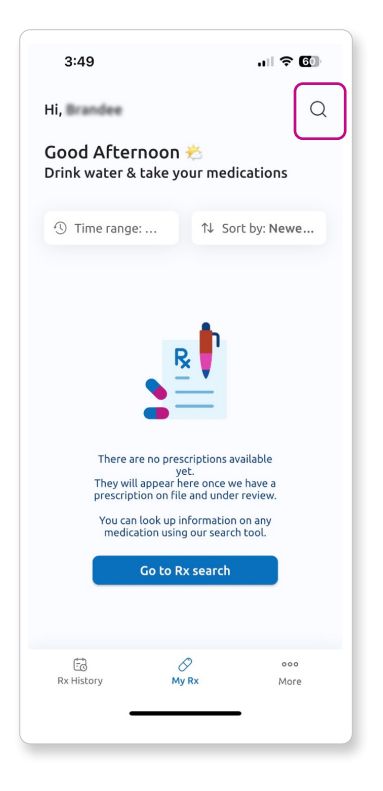

From the My Rx screen, tap the **magnifying glass icon** in the top right corner of the screen. This image shows how the Active/Current Rx screen looks when no prior authorizations or prescriptions exist.

| 3:02                                              | - <b>6</b> |
|---------------------------------------------------|------------|
| Rx search                                         | ×          |
| Q predn                                           |            |
| Prednicarbate                                     | >          |
| Prednisol                                         | >          |
| Prednisolone                                      | >          |
| Prednisolone Ac-moxiflox-bromf                    | >          |
| Prednisolone Ac-moxiflox-nepaf                    | >          |
| Prednisolone Acet-oatiflo-brom<br>q w e r t y u i | )<br>0 p   |
| asdfghj                                           | k I        |
| ☆ z x c v b n                                     | m 🗵        |
| .?123 space                                       | done       |
| <u> </u>                                          | Ŷ          |

Enter a drug name.

| 3:05 atl <b>♀ @</b> 》                                                              |
|------------------------------------------------------------------------------------|
| Change "Prednisolone" filters<br>Changing filters will update Rx details displayed |
| Choose an Rx name                                                                  |
| Flo-pred                                                                           |
| Millipred                                                                          |
| Millipred DP                                                                       |
| Omnipred                                                                           |
| Pred Forte                                                                         |
| Pred Mild                                                                          |
| Prednisolone 🗸                                                                     |
| Prednisolone Acetate                                                               |
| Prednisolone Micronized                                                            |
| Select the drug name.                                                              |

Select the drug name.

# Custom quantity search tool to compare drug prices and pharmacies (continued)

| $\leftarrow$                      | Rx filter               | ×           |
|-----------------------------------|-------------------------|-------------|
| Customize<br>search               | your "Prednis           | olone"      |
| Applying filter:<br>best results. | s to your search will p | provide the |
| Rx name                           |                         |             |
| Prednisolone                      | 2                       | ~ ]         |
| Form                              |                         |             |
| Bottle of Sol                     | utions                  | ~           |
| Dosage                            |                         |             |
| 480ml of 15                       | MG/5 ML                 |             |
| Quantity                          |                         |             |
| 1 Bottle                          |                         | ~           |
|                                   |                         |             |
|                                   |                         |             |
|                                   |                         |             |
|                                   |                         |             |
|                                   | Show detai <u>ls</u>    |             |
|                                   |                         |             |

Apply filters and

tap Show details.

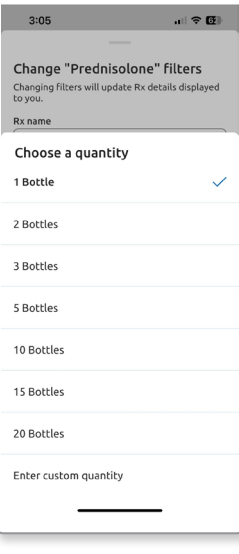

Under the **Quantity** filter, you can choose a quantity listed or enter a custom quantity.

| 3:04                                                                                |                                                                               | .itl                                                                                     | ? <b>(</b> 2                |
|-------------------------------------------------------------------------------------|-------------------------------------------------------------------------------|------------------------------------------------------------------------------------------|-----------------------------|
| $\leftarrow$                                                                        | Prednis                                                                       | olone                                                                                    | ×                           |
| Search sun                                                                          | птагу                                                                         |                                                                                          |                             |
| Prednisolone<br>1 Bottle 480m                                                       | l of 15 MG/!                                                                  | 5 ML                                                                                     | ¢¦¢                         |
| Compare p                                                                           | harmacy                                                                       | prices                                                                                   |                             |
| Near my loc                                                                         | ation                                                                         |                                                                                          | $\sim$                      |
| CVS PHARMA<br>1.5 miles away                                                        | сү                                                                            | WALGREENS a<br>1.9 miles away                                                            | ¥5974                       |
| \$9.35                                                                              |                                                                               | \$80.02                                                                                  |                             |
| Prices display<br>Rx member. T<br>pharmacy will<br>may apply, tax<br>included in th | ed are what<br>his is an esti<br>provide exa<br>( may vary b<br>e displayed j | you pay as a Ma<br>imated price. Th<br>act pricing. Sales<br>y state and is no<br>price. | igellan<br>e<br>; tax<br>ot |
| Rx informa                                                                          | ition                                                                         |                                                                                          |                             |
| A va                                                                                | medication<br>riety of infla<br>earn more                                     | used to treat a<br>ammatory cond                                                         | wide<br>itions.             |
|                                                                                     |                                                                               |                                                                                          |                             |
|                                                                                     |                                                                               |                                                                                          |                             |

Note: You can adjust filters (like quantity, form, strength, etc.) on this screen by selecting the **filters icon** (three horizontal lines) in the top right. To view pharmacies near you, tap on the **Compare pharmacy prices** dropdown selection.

4:02 .... ? 🕼  $\leftarrow$ Prednisolone  $\times$ Search summary Prednisolone 1 Bottle 480ml of 15 MG/5 ML \*\* Compare pharmacy prices Near my location CVS PHARMACY ... WALGREENS #5974 1.9 miles away 1.5 miles away \$9.35 \$80.02 Prices displayed are what you pay as a Magellan Rx member. This is an estimated price. The pharmacy will provide exact pricing. Sales tax may apply, tax may vary by state and is not Select location Near my location Near my home Miller Hollow, Lockwood, Near another location

In this dropdown menu, you can adjust the location where the app searches for a drug or pharmacy using these choices:

- Near my location uses the GPS location of your mobile device.
- Near my home uses your address.
- Near another location allows you to enter a ZIP code.

The mobile app searches up to 5 miles away from your selected search location. In the future, you'll be able to adjust this information based on your needs.

# **Drug-to-drug interactions**

Safety is our top priority. We detect and communicate any potential drug-to-drug interactions between prescription drugs you are taking. When you tap on a prescription from the My Rx screen, an alert will display at the top of the screen if an interaction is detected.

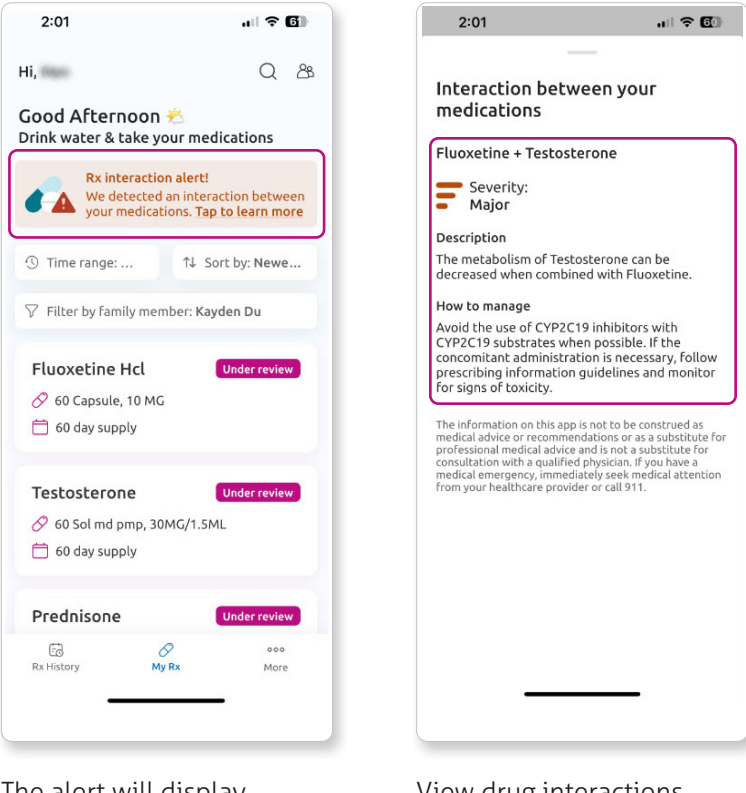

The alert will display in a orange box at the top of your screen. Tap on the **Tap to learn** more link to view the interaction details. View drug interactions and details.

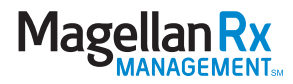